お客様各位

株式会社アイ・オー・データ機器

## Windows98へのインストール手順及び注意事項

弊社製品DFML-K56f,DFM(L)-288,PCF-144をお買い上げいただき、 誠にありがとうございます。

以下の画面はDOS/VマシンでDFML-K56fを使用している場合です。

## 1.インストール手順

7 DFML-K56f等のモデムをパソコンに<u>装着し</u>、Windows98を起動します。

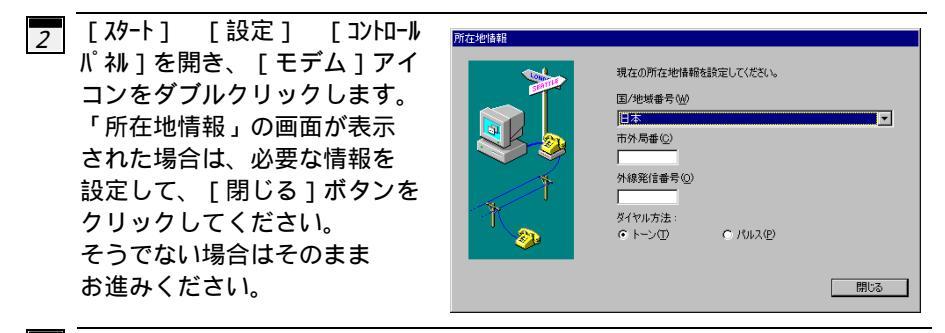

3 DFML-K56fは "Rockwell 33.6 DPF External PnP"として、他の モデムは標準モデムとして、誤って 認識されるので、新しくドライバを インストールする必要があります。 [モデムのプロパティ]で[追加]ボタン をクリックしてください。 初めてモデムをインストールしたり、 誤った認識をされなかった場合は そのままお進みください。

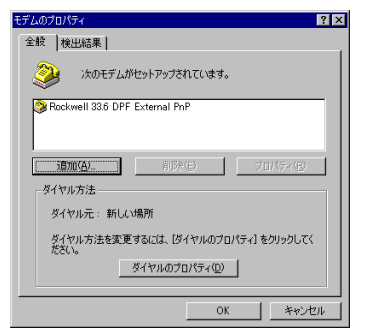

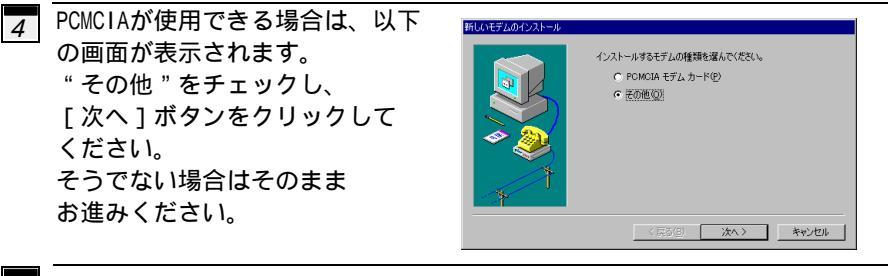

「コンピュータに新しいポートまたは モデムアダプタがあるようです。」が 表示された場合は、 「ハードウェアウィザードを実行しない」 をチェックして、[次へ]ボタン をクリックしてください。 そうでない場合はそのまま お進みください。

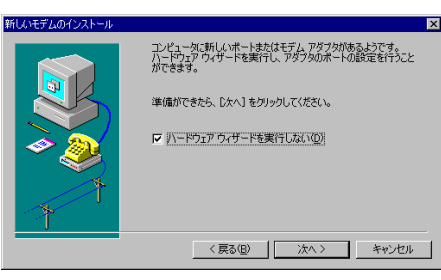

< 戻る(B) 次へ > キャンセル

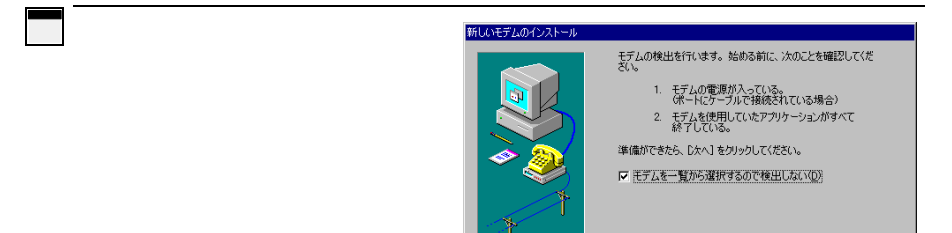

7 モデム一覧の画面が表示されます。

DFML-K56f [ディスク使用]ボタンをクリックしてください。 そのまま、次へお進みください。

DFM(L)-288, PCF-144

- "製造元""I-O DATA DEVICE, INC."
- "モデル" ご使用のモデム (DFML-288はDFM-288を選択)

を選択し、[次へ]ボタンをクリックし、10へ進んでください。

|                                                     | モデムの製造<br>スクをお持ちの                              | 元とモデルを選/<br>D場合は、「ディス | いでください。<br>う使用1をクリ                                                     | モデムが一覧                                                | 記ない場合、<br>い。                    | またはインスト     | ール ディ  |
|-----------------------------------------------------|------------------------------------------------|-----------------------|------------------------------------------------------------------------|-------------------------------------------------------|---------------------------------|-------------|--------|
| 製造元<br>(Kall)<br>3Com<br>3X<br>Accton<br>Accex<br>4 | (M):<br>Few HT LOIN<br>TLOINTR<br>Technology C | erporatic             | デル(L):<br>/oiceView 14<br>/oiceView 19<br>/oiceView 25<br>/oiceView 95 | 4400 bps モ<br>3200 bps モ<br>3800 bps モう<br>300 bps モう | <del>74</del><br>74<br>74<br>74 |             |        |
|                                                     |                                                |                       |                                                                        |                                                       |                                 | ディスク使用      | 用(∐)   |
|                                                     |                                                |                       | 〈戻                                                                     | 3(B)                                                  | 次へ>                             | <b>*</b> #2 | rtni 🛛 |

⑧ 「DFML-K56fサポートソフト」 ディスクを挿入し、フロッピーディ スクドライブのフォルダ(¥WIN95) を入力して、[OK]ボタンをクリッ クしてください。

《例: フロッピーディスクドライブがAの場合 A:¥WIN95》

9 モデルから [1-0 DATA DFML-K56f] を選択して、 [次へ]ボタンを クリックしてください。

| ディスクからインストール                                               | ×                    |
|------------------------------------------------------------|----------------------|
| デバイスの製造元が配布するインストー<br>ルディスクを指定したドライブに入れ<br>イロルキクリックしてくだちし。 | OK<br>キャンセル<br>参照(B) |
| 配布ファイルのコピー元:<br>A:¥WIN95                                   |                      |

|                                                  | のインストール<br>モデムの製造売とモデルを選んでくない。モデムが一覧にない場合、またはインストール ディ<br>スクをお持ちの場合は、ビティスの使用】をクリックしてなえい。 |
|--------------------------------------------------|------------------------------------------------------------------------------------------|
| モデル( <u>)</u> )<br><mark>I-O DA</mark><br>I-O DA | A OFMERSH<br>A POM-ISSI                                                                  |
|                                                  | [[主花次要用田二]]                                                                              |
|                                                  | ( 戻る(2) 次へ > キャンセル                                                                       |

10 [モデムを接続するポート]から 実際にモデムが接続されている ポートを選択して、[次へ]ボタン をクリックしてください。

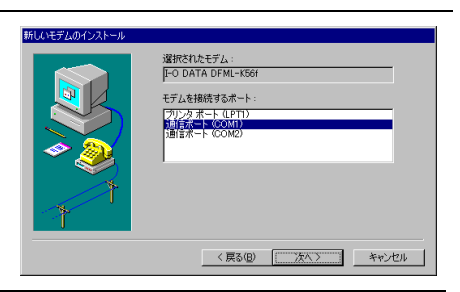

11 「モデムは正常にセットアップされ ました。」と表示されたら、 [完了]ボタンをクリックして ください。

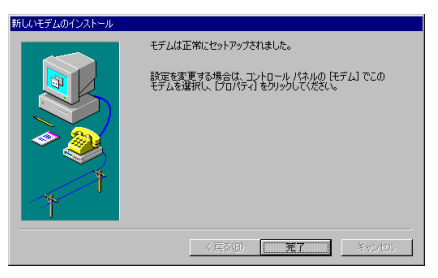

- 12 ご使用のモデムがDFML-K56fの場合は「DFML-K56fサポートソフト」 ディスクを抜いてください。
- 以上で、インストールは終了です。

## 2.DNSETでの注意事項

各モデム製品のマニュアルに従い、ダイヤルアップネットワークを設定し、最 後の「設定終了」画面で、[OK]ボタンをクリックした後、以下の手順で進め てください。

1 各モデムのマニュアルに従い、ダイヤルアップネットワークを設定し、最後の「設定終了」画面で、[OK]ボタンをクリックしてください。

2 「Windows95のCD-ROMを、CD-ROM ドライブに入れてください。」が 表示されます。「場所を指定」に チェックをつけ、フロッピー ドライブを指定して、[OK] ボタンをクリックしてください。 《例: ヱŋッピーディスクドライブがAの場合 A:¥》

3 削除のプロパティ」が表示され ンストールと削除 Windows ファイル 1 記動ディスク 1 フロッピー ディスクまたは CD-ROM から新しいアプリケーションをイン ストールするには、ビインストール3をクリックしてください。 ます。 [ О К ] ボタンをクリッ (インストールの....) クしてください。 次のソフトウェアは自動的に削除できます。アクリケーションを削除 したり、その構成ファイルを変更するには、一覧から溜んで「自加と 削除する/ロック」でだちが、(T) 3 キャンセル エラーとして、「スクリプト 4 DNSET X ツールのインストールに失敗 しました」が表示されますが、 <u>/</u>} スクリフトツールのインストールに失敗しました。 問題ありません。 「OK1ボタンをクリックして ÖΚ ください。

以上で、設定は終了です。